Small Initiatives Support Scheme 2025

Step by step guide to the **BUDGET SECTION** of the SIS application

VOLUNIEER

Malta Council for the VOLUNTARY SECTOR

CLUNTE

**GOVERNMENT OF MALTA** MINISTRY FOR INCLUSION AND THE VOLUNTARY SECTOR

ZUITER

SP

**Small Initiatives** 

**Support Scheme** 

VO

## Please ensure to list ALL items and services to be used during the project together with the estimated cost.

| 1. Grant requested from the Small Initiatives Support Scheme                                                                                                    |       |         |                           |  |
|----------------------------------------------------------------------------------------------------|-------|---------|---------------------------|--|
| Amount requested from the Small Initiatives Support Scheme (minimum €1,000 up to a maximum of €5,000)                                                                        | €     | 5000    | 0                         |  |
| 2. Direct Coste - Diesee state clearly all type of estimated costs                                                                                                    |       | $\odot$ |                           |  |
| Please state clearly all type of estimated costs. Any changes to this should be communicated w                                                                               | ith M | CVS.    |                           |  |
|                                                                                                    |       |         |                           |  |
| A. Expenses linked to Preparatory/ Activity                                                                                                    | €     | 0       | 0                         |  |
|                                                                                                    |       |         | Add item                  |  |
| B. Hospitality costs limited to a maximum of 10% of the total direct costs                                                                                                   | €     | 0       | 0                         |  |
|                                                                                                    |       |         | Add item                  |  |
| C. Marketing costs limited to a maximum of 15% of the total direct costs                                                                                                    | €     | 0       | 0                         |  |
|                                                                                                    |       |         | Add item                  |  |
| D. Staff costs limited to a maximum of 15% of the total direct costs                                                                                                    | €     | 0       | 0                         |  |
|                                                                                                    |       |         | Add item                  |  |
| E. Infrastructure costs limited to a maximum of 25% of the total direct costs                                                                                                | €     | 0       | 0                         |  |
|                                                                                                    |       |         | Add item                  |  |
| Total direct costs                                                                                                    | €     | 0       | 0                         |  |
| F. Indirect Costs                                                                                                    |       |         |                           |  |
| (i) Other estimated expenses linked with the project implementation (administration, local transport, postage, photocopying etc); not exceeding 5% of the Total Direct Costs | €     |         | \$                        |  |
| 3. Grand Total (100%)                                                                                                    | €     | 0       | 0                         |  |
| Save Changes                                                                                                    |       |         | Validate and Save Changes |  |

Please note you are required to fill in the first box '**Amount Requested**' which is the total sum requested.

As shown in the picture, the maximum amount is €5,000.

Fill in each box from A to F in sequence, the total of which needs to match the total request in Question 1.

| Please ensure to list ALL items and services to be used during the project together with the |
|----------------------------------------------------------------------------------------------|
|----------------------------------------------------------------------------------------------|

1. Grant requested from the Small Initiatives Support Scheme Amount requested from the Small Initiatives Support Scheme (minimum €1,000 up to a А  $\hat{\mathbf{v}}$ € 5000 maximum of €5.000) 2. Direct Costs - Please state clearly all type of estimated costs. Please state clearly all type of estimated costs. Any changes to this should be communicated with MCVS. A. Expenses linked to Preparatory/ Activity € 0 Add item എ 2. Direct Costs - Please state clearly all type of estimated costs. Please state clearly all type of estimated costs. Any changes to this should be communicated with MCVS. € 0 A. Expenses linked to Preparatory/ Activity 0 € Enter an amount 0 Please describe the item, eg. Billboard Remove Add item 2. Direct Costs - Please state clearly all type of estimated costs. Please state clearly all type of estimated costs. Any changes to this should be communicated with MCVS. A. Expenses linked to Preparatory/ Activity € 5000 \$ С 5000 0 € Service Remove Add item

As shown in picture **A**, kindly click the 'Add Item'.

This will open a new 'Describe' and 'Amount' box. This will show under each section, as seen in picture **B**.

Please input the required information as shown in picture **C**. This is required for every type of cost, even if the amount is €0.

В

| B. Hospitality costs limited to a maximum of 10% of the total direct costs                                                                                                    | €         | Ŷ                         |
|----------------------------------------------------------------------------------------------------|-----------|---------------------------|
| n/a                                                                                                    | € 0       | C Remove                  |
|                                                                                                    |           | Add Item                  |
| C. Marketing costs limited to a maximum of 15% of the total direct costs                                                                                                    | E         | \$                        |
| n/a                                                                                                    | € 0       | C Remove                  |
|                                                                                                    |           | Add item                  |
| D. Staff costs limited to a maximum of 15% of the total direct costs                                                                                                    | E         | \$                        |
| n/a                                                                                                    | € 0       | C Remove                  |
|                                                                                                    |           | Add litem                 |
| E. Infrastructure costs limited to a maximum of 25% of the total direct costs                                                                                                   | E         | \$                        |
| n/a                                                                                                    | € 0       | C Remove                  |
|                                                                                                    |           | Add litem                 |
| Total direct costs                                                                                                    | € 5000.00 | *<br>*                    |
| F. Indirect Costs                                                                                                    |           |                           |
| (i) Other estimated expenses linked with the project implementation (administration, local<br>transport, postage, photocopying etc); not exceeding 5% of the Total Direct Costs | € 0       | ∧<br>v                    |
| 3. Grand Total (100%)                                                                                                    | € 5000.00 | *<br>*                    |
| Save Changes                                                                                                    |           | Validate and Save Changes |
|                                                                                                    |           |                           |

As per picture, if you do not have any costs such as 'Hospitality', 'Marketing', 'Staff' and 'Infrastructure', you are still required to indicate as shown in the picture.

For 'Indirect Costs' input the amount of €0 if there are none.

After you have filled these in, you may click the 'Validate and Save Changes'.

1

| Small Initiatives Support Scheme 2025 - Application Form                                                                          |                                            |              |               |  |  |
|----------------------------------------------------------------------------------------------------|--------------------------------------------|--------------|---------------|--|--|
| Project Identification                                                                                                    |                                            |              | Export as PDF |  |  |
| Applicant Identification                                                                                                    |                                            |              |               |  |  |
| Previous Funding Experien                                                                                                    | Previous Funding Experience                |              |               |  |  |
| Project Summary, Objectiv                                                                                                    | Project Summary, Objectives and Priorities |              |               |  |  |
| Project Description                                                                                                    |                                            |              |               |  |  |
| Budget (Annex III)<br>Please ensure to list ALL items an<br>1. Grant requested from the Sma                                       | Validation Errors                          | zast.        |               |  |  |
| Amount requested from the Smal<br>maximum of €5,000)<br>2. Direct Costs – Please state cle<br>Please state clearly all type of es | and fix the errors marked with red.        | 5000<br>CVS. | 0             |  |  |
| A. Expenses linked to Preparatory/ Activ                                                                                          | ity                                        | € 5000       | 0             |  |  |
| Service                                                                                                    |                                            | € 5000       | Remove        |  |  |
|                                                                                                    |                                            |              | Add Item      |  |  |
| B. Hospitality costs limited to a maximum<br>This field is required.                                                              | m of 10% of the total direct costs         | £            | ٢             |  |  |
| n/a                                                                                                    |                                            | € 0          | Remove        |  |  |
|                                                                                                    |                                            |              | Add Item      |  |  |
| C. Marketing costs limited to a maximum This field is required.                                                                   | n of 15% of the total direct costs         | E            | \$            |  |  |
| n/a                                                                                                    |                                            | € 0          | Remove        |  |  |
|                                                                                                    |                                            |              | Add Item      |  |  |
| D. Staff costs limited to a maximum of 1                                                                                          | 5% of the total direct costs               | 6            | ~             |  |  |

Once you have clicked the **'Validate and Save Changes'** it will give an <u>error</u> as shown in the example picture. **To fix this** you will be required to **remove** the N/A services, shown in the next step.

| B. Hospitality costs limited to a maximum of 10% of the total direct costs<br>This field is required.                                                                           | E      | ٥                       |
|----------------------------------------------------------------------------------------------------|--------|-------------------------|
| n/a                                                                                                    | € 0    | Remove                  |
|                                                                                                    |        | Add Item                |
| C. Marketing costs limited to a maximum of 15% of the total direct costs<br>This field is required.                                                                             | €      | \$                      |
| n/a                                                                                                    | € 0    | Remove                  |
|                                                                                                    |        | Add item                |
| D. Staff costs limited to a maximum of 15% of the total direct costs<br>This field is required.                                                                                 | €      | ٥                       |
| n/a                                                                                                    | € 0    | Remove                  |
|                                                                                                    |        | Add Item                |
| E. Infrastructure costs limited to a maximum of 25% of the total direct costs<br>This field is required.                                                                        | £      | 0                       |
| n/a                                                                                                    | € 0    | Remove                  |
|                                                                                                    |        | Add item                |
| Total direct costs                                                                                                    | € 5000 | \$                      |
| F. Indirect Costs                                                                                                    |        |                         |
| (i) Other estimated expenses linked with the project implementation (administration, local<br>transport, postage, photocopying etc); not exceeding 5% of the Total Direct Costs | € 0    | \$                      |
| 3. Grand Total (100%)                                                                                                    | € 5000 | ¢                       |
| Save Changes                                                                                                    | Va     | lidete and Save Changes |

Click the '**Remove**' button and you will see the €0 move in the above box.

Kindly input in the 'Indirect Costs'
€0 and click the 'Validate and Save Changes' box.

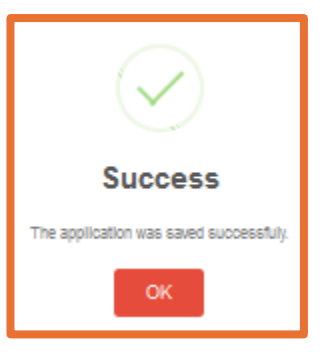

Budget (Annex III)

| Please ensure to list ALL items and services to be used during the project together with the estimated cost.                                                                                          |   |      |                |              |
|----------------------------------------------------------------------------------------------------|---|------|----------------|--------------|
| 1. Grant requested from the Small Initiatives Support Scheme                                                                                                    |   |      |                |              |
| Amount requested from the Small Initiatives Support Scheme (minimum €1,000 up to a maximum of €5,000)                                                                                                 | € | 5000 |                | < >          |
| <ol> <li>Direct Costs – Please state clearly all type of estimated costs.</li> <li>Please state clearly all type of estimated costs. Any changes to this should be communicated with MCVS.</li> </ol> |   |      |                |              |
| A. Expenses linked to Preparatory/ Activity                                                                                                    | € | 5000 |                | \$           |
| Service                                                                                                    | € | 5000 | \$             | Remove       |
|                                                                                                    |   |      |                | Add Item     |
| B. Hospitality costs limited to a maximum of 10% of the total direct costs                                                                                                    | € |      |                | \$           |
| n/a                                                                                                    | € | 0    | \$             | Remove       |
|                                                                                                    |   |      |                | Add Item     |
| C. Marketing costs limited to a maximum of 15% of the total direct costs                                                                                                    | € |      |                | \$           |
| n/a                                                                                                    | € | 0    | \$2            | Remove       |
|                                                                                                    |   |      |                | Add Item     |
| D. Staff costs limited to a maximum of 15% of the total direct costs                                                                                                    | € |      |                | \$           |
| n/a                                                                                                    | € | 0    | \$2            | Remove       |
|                                                                                                    |   |      |                | Add Item     |
| E. Infrastructure costs limited to a maximum of 25% of the total direct costs                                                                                                    | € |      |                | \$           |
| n/a                                                                                                    | € | 0    | \$             | Remove       |
|                                                                                                    |   |      |                | Add Item     |
| Total direct costs                                                                                                    | € | 5000 |                | \$           |
| F. Indirect Costs                                                                                                    |   |      |                |              |
| (i) Other estimated expenses linked with the project implementation (administration, local<br>transport, postage, photocopying etc); not exceeding 5% of the Total Direct Costs                       | € |      |                | \$           |
| 3. Grand Total (100%)                                                                                                    | € | 5000 |                | \$           |
| Save Changes                                                                                                    |   |      | Validate and S | Seve Changes |

This will give you the **Success** dialogue box as shown. And the **Budget** will look as shown.